## Entering Grades in Campus Web

(Grades must be entered on CampusWeb as those on Canvas will not auto-populate into the records database)

- 1. Log into CampusWeb (<u>https://campusweb.franklinpierce.edu/ics</u>)
  - Your login ID is the first part of your Franklin Pierce email, the portion before @ symbol
  - Your login password is the SAME as your email account password

|                                       | Login | ٩ |
|---------------------------------------|-------|---|
| Home Academics Admissions Campus Life | •     |   |
|                                       |       |   |

2. Click on the Faculty Tab

| FranklinPierce            |                             |
|---------------------------|-----------------------------|
| Home Faculty Ad           | vising Academics Admissions |
| CampusWeb                 | CampusWeb                   |
| Home 💙                    |                             |
| Copy Courses              | Registration                |
| ▲ Submit Student Referral |                             |

- 3. In the menu on the left, select the Faculty Course Control option.
  - > If needed, change the term then click on Search to display your courses for that term.

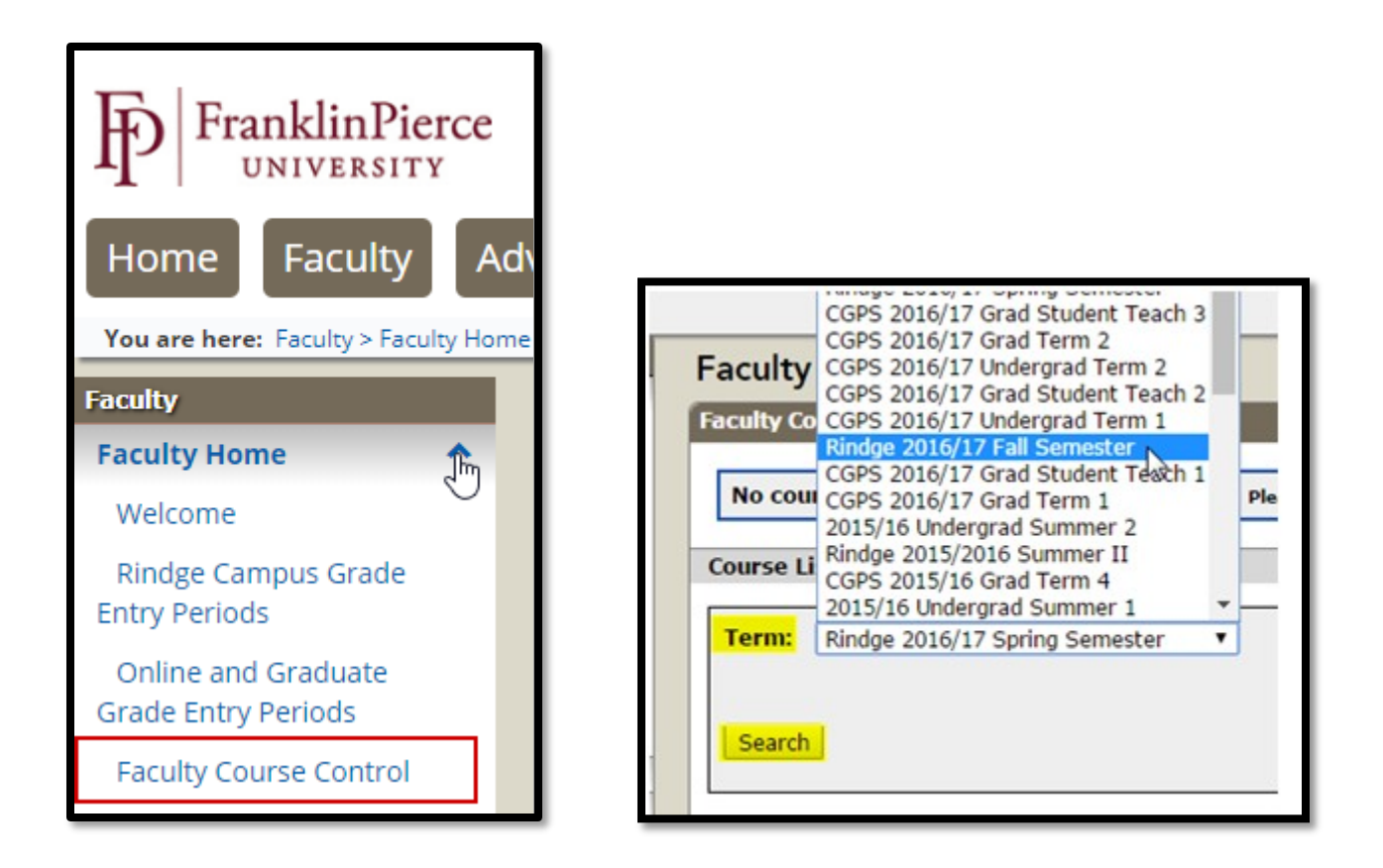

4. The courses that you are teaching for that term/semester will display below the term/search section.
 ➢ Select "Grade Entry" from the drop-down menu on the right side.

| Faculty              |                                           |               | (\$\$ <b> </b>                          |
|----------------------|-------------------------------------------|---------------|-----------------------------------------|
| Faculty Cour         | rse Control                               |               |                                         |
| Course List          | for Test Faculty                          |               |                                         |
| Term: R              | indge 2016/17 Fall Semester 🔹             | Division:     | All                                     |
| Faculty:             | Faculty, Test 🔻                           |               |                                         |
| Search               |                                           |               | View My Faculty Schedule                |
| Rindge 201<br>Course | <mark>16/17 Fall Semester</mark><br>Title | Division      | Go Directly To                          |
| AM 001 01            | ARTS MANAGEMENT COMPETENCY EXAM           | Undergraduate | Select Area  Select Area Course Details |
|                      |                                           |               | Class List<br>Grade Entry               |

ALL of the students registered for the class will be displayed.

- From the Final Grade drop-down menu, select a grade for each student
- After all grades and all required\* Last Dates of Attendance (LDoA) have been posted, click on Save.

| FERPA<br>Restr. | Student                  | ID     | Grad? | Final Grade | Grading<br>Type | Last Date of<br>Attendance | Absences | Clock<br>Hrs | Cross-listed<br>Course | Class | Division |
|-----------------|--------------------------|--------|-------|-------------|-----------------|----------------------------|----------|--------------|------------------------|-------|----------|
| 1               | Doe, Candy<br>Murgatroid | 141169 | N     | w           |                 | 11/1/2016                  | 0        | 0.00         |                        |       | UG       |
|                 | Doe, Daisy Duke          | 345557 | N     | Select 🔻    |                 |                            | 0        | 0.00         |                        |       | UG       |
| Save            | Cancel                   |        |       |             |                 |                            |          |              |                        |       |          |

- ✓ We <u>recommend</u> posting all grades for a course *all at once* if not, you may be timed-out and lose what you've already posted.
- ✓ Students who have withdrawn will display with a grade of W or AW and may not be given another grade.
- ✓ Students earning an F grade <u>must</u> have their LDoA posted; \*only F grades *require* an LDA If the student never attended, use 1/1/1900 as the LDA.

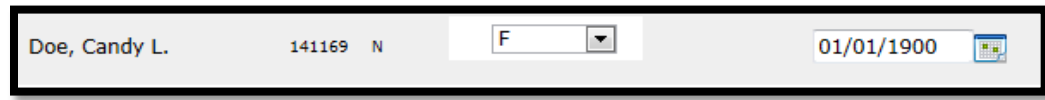

If you do not post the LDoA for the student who earned an F grade and attempt to save your work, you will get an error at the TOP of the grade entry screen telling you which student(s) needs the LDoA.

Faculty Course Control - Update Student Grades

Faculty Course Control > Update Student Grades

Last Date of Attendance is required for all students who are given certain grades. The following students have a grade that requires a Last Date of Attendance but do not currently have one entered: Doe, Daisy Duke

After clicking Save, you will see a twirling icon (like below). If you do not see this processing icon, your grades may not be saving.

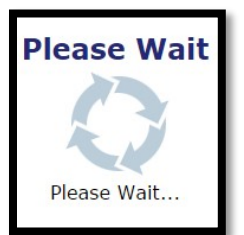

✓ When the grades <u>*HAVE*</u> been saved, you will see a refreshed screen that **confirms** grades have been saved. If you do not see the <u>Grades Successfully Updated</u> screen (below), check your grades to ensure they have been recorded.

| Grades          | successful               | ly upda    | ted.        |                  |                |                 |                            |          |              |                            |       |          |
|-----------------|--------------------------|------------|-------------|------------------|----------------|-----------------|----------------------------|----------|--------------|----------------------------|-------|----------|
| The Gra         | ding Type for s          | students w | vill only b | e displayed      | if it is dif   | ferent than     | the Course Gradi           | ng Type. |              |                            |       |          |
| FERPA<br>Restr. | Student                  | ID         | Grad?       | Midterm<br>Grade | Final<br>Grade | Grading<br>Type | Last Date of<br>Attendance | Absences | Clock<br>Hrs | Cross-<br>listed<br>Course | Class | Division |
| 1               | Doe, Candy<br>Murgatroid | 141169     | N           |                  | w              |                 | 11/1/2016                  | 0        | 0.00         |                            |       | UG       |
|                 | Doe, Daisy<br>Duke       | 345557     | N           |                  | P              |                 |                            | 0        | 0.00         |                            |       | UG       |
|                 |                          |            |             |                  |                |                 |                            |          |              |                            |       |          |

## Important information regarding LDoA (Last Date of Attendance)

## > Default Grade & Default Last Date Of Attendance

These functions are designed to allow ease of data entry. For each, *if you enter a value* and hit "Set Default LDoA" it will give all students in the class the default value, which you can then change for individual students before saving.

If you use the **Default Last Date of Attendance** (Default LDoA), you *MUST* check and set a real LDA for students – this is crucial for financial aid reporting and non-negotiable for students with F grades. Do not change LDA for students who withdrew during the semester – that LDA must remain the original LDA.

| Course Grading Type:                                                                                    | Pass/Fail                                        | Default Grade:                                                           | Select                                                                                                    | Set Default Grade                                                                                                    |
|----------------------------------------------------------------------------------------------------|--------------------------------------------------|--------------------------------------------------------------------------|----------------------------------------------------------------------------------------------------|----------------------------------------------------------------------------------------------------|
| If the grading period is ope<br>no grade and that have a g<br>on this screen, but if it is av<br>grade. | n and you ha<br>rading type t<br>vailable, it is | ve permission to enter<br>hat matches the cours<br>compared to the cours | grades, the default grade you sele<br>e grading type. Please note that th<br>se grading type to determine wheth | ct will be applied to students that have<br>e midterm grading type is not displayed<br>her or not to apply the selected default |
| Default Last Date of A                                                                                  | <mark>ttendance</mark>                           | 11/17/2016                                                               | Set Default LDoA                                                                                                | ]                                                                                                    |
| The default date you select                                                                             | will be appli                                    | ed to students that hav                                                  | ve no last date of attendance.                                                                                  |                                                                                                    |

- While the grading period is open, grades entered may be edited. If you have made an error, you may go back in to the Faculty Course Control, Grade Entry and adjust the grade (repeating the process from step 2 of this document).
- If the grading period is closed, you will need to complete and submit a <u>Grade Change</u> form (you will need to enter your user name and password to access <u>Forms for Faculty</u>).

| FERPA<br>Restr. | Student                     | ID     | Grad? | Final Grade | Grading<br>Type | Last Date of<br>Attendance | Absences | Clock<br>Hrs | Cross-<br>listed<br>Course | Class | Division |
|-----------------|-----------------------------|--------|-------|-------------|-----------------|----------------------------|----------|--------------|----------------------------|-------|----------|
| 1               | Doe,<br>Candy<br>Murgatroid | 141169 | N     | W           |                 | 11/1/2016                  | 0        | 0.<br>00     |                            |       | UG       |
|                 | Doe, Daisy<br>Duke          | 345557 | N     | P Select ▼  |                 |                            | 0        | 0.<br>00     |                            |       | UG       |
| Save            | Cancel                      |        |       |             |                 |                            |          |              |                            |       |          |

## To Complete a Change of Grade

To access the change of grade form log into eRaven - eRaven.franklinpierce.edu - you log in using your email credentials. Navigate to the Registrar page from the eRaven

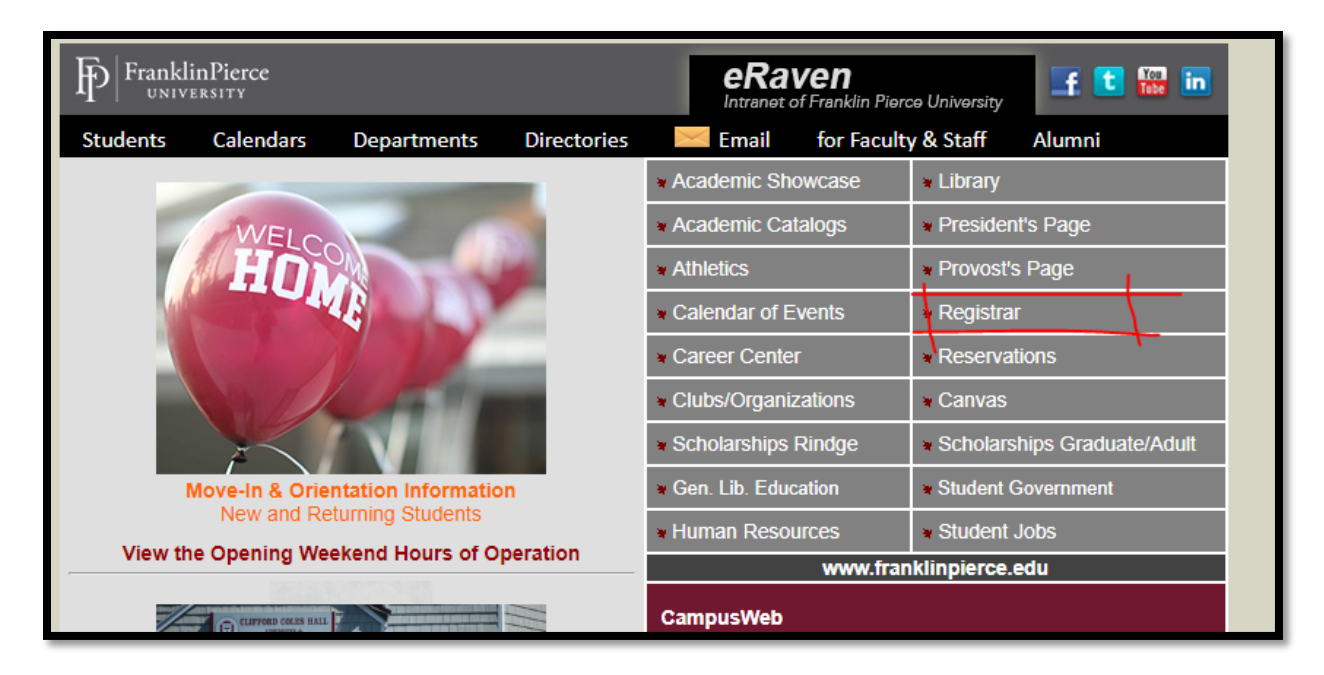

Once on the Registrar page scroll to the bottom and under "Information for Faculty and Staff" and click on "Forms for Faculty" \*It may ask you to log in again.

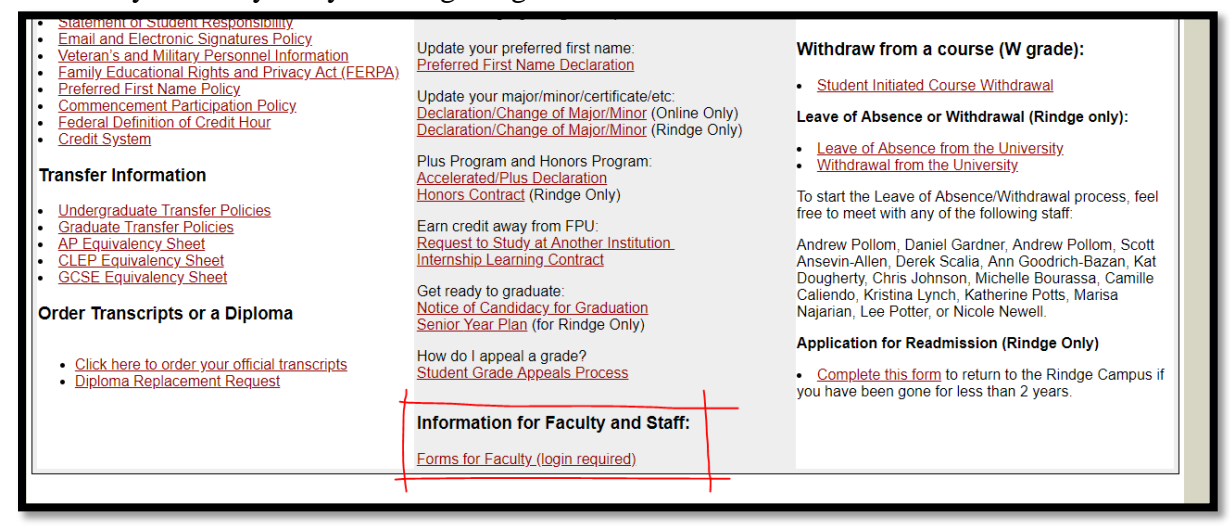

Once you have opened the link look for "Grade Change" on the page under "Forms for Faculty"

| Frankli                           | inPierce<br>ERSITY                                     | eRaven<br>Intranet of Franklin Pierce U      | niversity                                                                                       |
|-----------------------------------|--------------------------------------------------------|----------------------------------------------|-------------------------------------------------------------------------------------------------|
| < Back                            | eRaven Home                                            | Departments                                  | Academic Affairs                                                                                |
| Acaden                            | nic Affairs                                            |                                              |                                                                                                 |
| Directions                        | and Referen                                            | ce Informatior                               | n                                                                                               |
| How to E                          | Enter Grades in Cam                                    | <u>pus Web</u>                               |                                                                                                 |
| <u>Course S</u> needed?           | Section Planning Sch                                   | <u>edule</u> -When can cou                   | urse changes go through AAs? When do ch                                                         |
| <u>Semeste</u>                    | <u>er/Term Grid</u> -A handy                           | grid of all the seme                         | sters and terms at FPU and important dates                                                      |
| • FERPA -                         | Faculty and Staff Ex                                   | <u>pectations</u> -The basi                  | cs of FERPA and some FAQs regarding the                                                         |
| Forms for                         | Faculty                                                |                                              |                                                                                                 |
| In order to con<br>will not save. | nolete any of the form<br>For help with signing        | ns below please dou<br>g PDF forms, please   | wnload the PDF and open it in Adobe . If you refer to: <u>How to Create an Electronic Signa</u> |
| Once you have<br>can be emaile    | e completed filling ou<br>d to <u>registrar@frankl</u> | it the form in Adobe,<br>inpierce.edu. We do | feel free to email it to the next person who i<br>not need original paper copies of forms sut   |
| 1                                 |                                                        |                                              |                                                                                                 |
| Grade C                           | hange                                                  |                                              |                                                                                                 |
| Directed                          | Study/Independent                                      | <u>Study Proposal</u>                        |                                                                                                 |
| Rindge I                          | <u>nternship Evaluation</u>                            |                                              |                                                                                                 |

You must download the form to your computer and establish a digital signature to complete the form. For more information on how to complete the digital signature process click <u>here.</u>

Once you have completed the form, applied your electronic signature and saved a copy on your computer email the form to the appropriate College Coordinator, Dean, or Program Director for further processing.